## SimDiff をMicrosoft Team Foundation Server と統合するには

## 目次

| <u> </u>         | はじめ  |
|------------------|------|
| íff (差分)2        | Sim[ |
| iff 引数 (2 点マージ)2 | Sim  |
| iff 引数 (3 点マージ)  | Sim  |

## はじめに

Microsoft Team Foundation Server での作動は直接確認しておりませんが、弊社ツールのインターフェースは、Scooter Software 社の製品「Beyond Compare」に類似しています。Beyond Compare と Microsoft TFS を統合する際の操作手順について、分かりやすくまとめられていますので、Scooter Software のサイトをご参照ください。

http://www.scootersoftware.com/support.php?zz=kb\_vcs

上記のサイトの情報をもとに、SimDiff での操作手順は、以下の通りです。

- 1. まず、Visual Studioの [ツール] メニューから [オプション] を選択します。
- 2. ツリー表示で [ソース管理] を展開します。
- 3. ツリー表示で [Visual Studio Team Foundation Server] を選択します。
- 4. [ユーザツールの構成] ボタンをクリックします。
- 5. [追加] ボタンをクリックします。
- 6. [拡張子] ボックスに、「.mdl」と入力します。
- 7. [操作] ドロップダウンボックスで、[比較] または [マージ] を選択します。
- 8. [コマンド] ボックスに simdiff4.exe のパスを入力します。
- 9. [引数] ボックスに、ツールに必要な引数を入力します (以下参照)。

SimDiff (差分) -l %1 -r %2 SimDiff 引数 (2 点マージ) -l %1 -r %2 -o %4

SimDiff 引数 (3 点マージ) -l %1 -r %2 -b %3 -o %4